## AIM

# MD.070 Application Extension Technical Design

# Oracle Application Framework Extension

# Drilldown to Detail Page

| Author:        | Arone.zhang              |
|----------------|--------------------------|
| Creation Date: | April 24, 1999           |
| Last Updated:  | March 5, 2009            |
| Document Ref:  | MD070_OAExtension _TB004 |
| Version:       | 1.0                      |

Approvals:

<Approver 1>

Arone.zhang

<Approver 2>

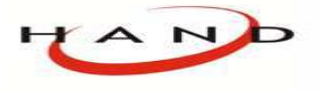

Copy No. \_

## **Document Control**

## **Change Record**

| Date      | Author      | Version | Version Change Reference |  |
|-----------|-------------|---------|--------------------------|--|
| 24-Apr-99 | Arone.zhang | 1.0     | No Previous Document     |  |
|           |             |         |                          |  |
|           |             |         |                          |  |
|           |             |         |                          |  |

#### Reviewers

| Name        | Position       |
|-------------|----------------|
| Arone.zhang | Project Leader |
|             |                |
|             |                |

#### Distribution

| Copy No. | Name           | Location        |
|----------|----------------|-----------------|
| 1        | Library Master | Project Library |
| 2        |                | Project Manager |
| 3        |                |                 |
| 4        |                |                 |

#### Note To Holders:

If you receive an <u>electronic copy</u> of this document and print it out, please write your name on the equivalent of the cover page, for document control purposes.

If you receive a <u>hard copy</u> of this document, please write your name on the front cover, for document control purposes.

## Contents

| 课程介绍                                          | Document   | Control                            | ii |
|-----------------------------------------------|------------|------------------------------------|----|
| 课程介绍概述                                        |            |                                    |    |
| <ul> <li>概述</li></ul>                         | 课程介绍       |                                    | 1  |
| 课程的目标                                         | 概述         |                                    | 1  |
| 步骤1: 创建明细页的视图对象                               | 课程的        | 目标                                 | 2  |
| 步骤2: 创建明细页面 UI                                | 步骤1:       | 创建明细页的视图对象                         | 2  |
| 步骤3:实现试图对象查询                                  | 步骤2:       | 创建明细页面 UI                          | 6  |
| 步骤4:实现下钻到 EmpDetailsPG                        | 步骤3:       | 实现试图对象查询                           | 7  |
| Open and Closed Issues for this Deliverable13 | 步骤4:       | 实现下钻到 EmpDetailsPG                 | 9  |
|                                               | Open and ( | Closed Issues for this Deliverable | 13 |
| Open Issues13                                 | Open I     | ssues                              | 13 |
| Closed Issues                                 | Closed     | Issues                             | 13 |

## 课程介绍

## 概述

#### 本课程扩展了上一课程中的查询页,包括了钻取到明细页查询员工详细信息。

前提:已经完成了 Search 的课程,如果还没有进行相关的学习,请参照 Search 文档进行之前的工作

图1: 在查询页中链接员工名称到明细页中

| Number 🛆 Name      | Manager | Position  |
|--------------------|---------|-----------|
| 1 Barnes, Penelope |         | President |

#### 图2: 完成后的明细页

| Constant Remove Remolence  |                                    |
|----------------------------|------------------------------------|
| Employee: Barnes, Penelope |                                    |
| Number                     | 1                                  |
| First Name                 | Penelope                           |
| Last Name                  | Barnes                             |
| Email Address              | <u>penelope.barnes@company.com</u> |
| Salary                     | 165000                             |
| Start Date                 | 12-Dec-1995                        |
| End Date                   |                                    |
| Manager                    |                                    |
| Position                   | President                          |
| Return to Employee Search  |                                    |

课程的目标

完成此课程之后,需要掌握如下的课题:

- 保留一个应用模块,作为页之间互相导航的UI应用模块根节点
- 通过编写必要的程序来实现上下文相关的文本信息
- 创建一个典型的单行只读的详细页
- 启用 bread crumbs,在明细页中配置使用"Return To"链接
- 配置一个具有导航链接能力的项目(HTTP GET请求),并带有请求的参数信息到 URL 参数中
- 配置一个具有"mailto"能力的项目
- 在明细页中实现数据初始化工作

步骤1: 创建明细页的视图对象

任务1.1: 创建 EmployeeFullVO 视图对象

创建一个明细级别的视图对象,它包括了所有在后面需要使用的员工属性,这个视图对象是建立在 Search课程中所创建的 EmployeeEO 和 EmpToMgrAO 对象之上的

- 在导航栏中选择 oracle.apps.ak.employee.server BC4J 包,右键从上下文菜单中选择 New View Object... 打开创建视图对象 向导
- 跳过欢迎页面
- 在 Name 页中,设置 Name 的值为 EmployeeFullVO,并确保 Package 的值为 oracle.apps.ak.employee.server
- 选择 **下一步** 继续
- 在 Entity Object 页中,从 Available 列表中选择 EmployeeEO 两次(一个为员工,另一个为主管)到 Selected 列表中
- 在 Selected List 列表中选择 EmployeeEO1,验证和设置如下属性值:

Association End 设置为 ManagerIdEmployeeEO Read Only 选中 Reference 选中

- 选择 **下一步** 继续
- 在 Attributes 页中,从 Available 列表中选择如下属性到 Selected 列表中:
  - 从 EmployeeEO 中选择
    - EmployeeId FirstName LastName FullName Salary StartDate EndDate EmailAddress PositionCode ManagerId
  - 从 EmployeeEO1 中选择

#### EmployeeId(JDeveloper自动命名为EmployeeId1) FullName(JDeveloper自动命名为FullName1) EmailAddress(JDeveloper自动命名为EmailAddress1)

● 选择 **下一步** 到 Attribute Settings 页中,设置如下的属性值:

| 属性            | Name 域值       | Query Column Alias 域值 |
|---------------|---------------|-----------------------|
| EmailAddress  | EmployeeEmail | EMPLOYEE_EMAIL        |
| FullName      | EmployeeName  | EMPLOYEE_NAME         |
| FullName1     | ManagerName   | MANAGER_NAME          |
| EmailAddress1 | ManagerEmail  | MANAGER_EMAIL         |

- 选择下一步,在 Query 页中看到如下的查询语句
  - SELECT EmployeeEO.EMPLOYEE\_ID, EmployeeEO.FIRST\_NAME, EmployeeEO.LAST\_NAME, EmployeeEO.FULL\_NAME AS EMPLOYEE\_NAME, EmployeeEO.EMAIL\_ADDRESS AS EMPLOYEE\_EMAIL, EmployeeEO.MANAGER\_ID, EmployeeEO.POSITION CODE, EmployeeEO.SALARY, EmployeeEO.START DATE, EmployeeEO.END\_DATE, EmployeeEO1.EMPLOYEE ID AS EMPLOYEE ID1, EmployeeEO1.full\_name AS MANAGER\_NAME, EmployeeEO1.email\_address AS MANAGER\_EMAIL FROM FWK\_TBX\_EMPLOYEES EmployeeEO, FWK\_TBX\_EMPLOYEES EmployeeEO1 WHERE EmployeeEO.manager id = EmployeeEO1.employee id
- 使用 Expert Mode 功能修改查询语句,添加 MANAGER\_ID / EMPLOYEE\_ID 之间的外链接(+),并连接 FWK\_TBX\_LOOKUP\_CODES\_VL 视图取得员工职位的名称
- ▶ 完成并验证通过后,应该有下列一样的SQL语句

SELECT EmployeeEO.EMPLOYEE\_ID, EmployeeEO.FIRST\_NAME, EmployeeEO.LAST\_NAME, EmployeeEO.FULL\_NAME AS EMPLOYEE\_NAME, EmployeeEO.EMAIL\_ADDRESS AS EMPLOYEE\_EMAIL, EmployeeEO.MANAGER\_ID, EmployeeEO.POSITION\_CODE, EmployeeEO.SALARY, EmployeeEO.START\_DATE, EmployeeEO.END DATE, EmployeeEO1.EMPLOYEE\_ID AS EMPLOYEE\_ID1, EmployeeEO1.full\_name AS MANAGER\_NAME, EmployeeEO1.email\_address AS MANAGER\_EMAIL, flkp.meaning AS POSITION DISPLAY FROM FWK\_TBX\_EMPLOYEES EmployeeEO, FWK\_TBX\_EMPLOYEES EmployeeEO1, fwk\_tbx\_lookup\_codes\_vl flkp WHERE EmployeeEO.manager\_id = EmployeeEO1.employee\_id (+) and EmployeeEO.position\_code = flkp.lookup\_code and flkp.lookup type = 'FWK TBX POSITIONS'

- 选择两次 下一步 到 Java 页中,选择页中的两个选项框: View Object Class: EmployeeFullVOImpl > Generate Java File; View Row Class: EmployeeFullVORowImpl > Generate Java File
- 选择完成创建 VO

#### 任务1.2: 添加视图对象到 根 UI 应用模块

明细页共享 Search 页所使用的根 UI 应用模块,所以需要添加页视图对象到 EmployeeAM 应用模块中

- 从导航栏中选择 EmployeeAM 应用模块,右键从上下文菜单中选择 Edit EmployeeAM... 打开 Application Module 编辑向 导
- 导航到 Data Model 页中,从 Available View Objects 列表中选择 EmployeeFullVO 到列表中
- 选择 **确定** 完成

步骤2: 创建明细页面 UI

本步骤创建一个简单的只读页,页中的员工明细信息在用户点击员工姓名的时候系统自动查询得出。

#### 任务2.1: 创建页

在 oracle.apps.ak.employee.webui 包中创建一个新的 UI 页面

- 从导航栏中选择 SearchOAProject.jpr 项目,右键从上下文菜单中选择 New...
- 在 New 窗口中,展开 Web Tier 层次选择 OA Components
- 在 OA Components Items 列表中选择 Page
- 选择 **确定** 继续
- 在 New Page 对话框中,输入 Name 的值为 EmpDetailsPG; Package 的值为 oracle.apps.ak.employee.webui
- 选择 确定 创建页面

任务2.2: 更改 pageLayout 区域

● 在结构窗口中选择 EmpDetailsPG中的 region1

● 设置和验证以下的属性值

| 属性                  | 值                                         |
|---------------------|-------------------------------------------|
| ID                  | PageLayoutRN                              |
| <b>Region Style</b> | pageLayout                                |
| AM Definition       | oracle.apps.ak.employee.server.EmployeeAM |
| Window Title        | Framework ToolBox Tutorial: Labs Arone    |
| Title               | Employees: (后面将添加员工号码)                    |
| AutoFooter          | True                                      |

#### 任务3.3: 添加一个产品商标图片

每个 Oracle 应用页面都要求有一个商标图片

- 在结构窗口中选择 PageLayoutRN 区域,右键从上下文菜单中选择 New...productBranding
- JDeveloper 会自动创建一个包括了productBranding(名为 Item1)图形项目的 pageLayoutComponents 文件夹,选择其中的 项目进行下面的属性设置

| 属性              | 值                                   |
|-----------------|-------------------------------------|
| ID              | ProdBrand                           |
| Image URI       | FNDTAPPBRAND.gif                    |
| Additional Text | OA Framework ToolBox Tutorial Arone |

#### 任务2.4: 创建主内容区域

为了使项目显示出合适的缩进,在 PageLayoutRN 区域中添加 defaultSingleColumn 区域,由于此区域中所有的项目都和 EmployeeFullVO1 视图实例相对应,使用区域向导快速创建。

- 在结构窗口中选择 PageLayoutRN 区域,右键从上下文菜单中选择 New > Region Using Wizard
- 跳过欢迎页
- 在 BC4J Objects 页中选择 EmployeeAM(oracle.apps.ak.employee.server.EmployeeAM),并从 Available View Objects 列 表中选择 EmployeeFullVO1 视图对象实例
- 选择下一步到 Region Properties 页,设置 Region ID 的值为 MainRN; Region Style 的值为 defaultSingleColumn
- 下一步到 View Attributes 页中,从 Available View Attributes 列表中选择如下属性列到 Selected View Attributes 列表中

EmployeeId FirstName LastName EmployeeEmail PositionDisplay ManagerName Salary StartDate EndDate

● 选择下一步到 Region Items 页,设置如下的项目属性:

| ID           | Prompt     | Style             | Data Type | Attribute Set                                    |
|--------------|------------|-------------------|-----------|--------------------------------------------------|
| EmpNum       | Number     | messageStyledText | NUMBER    | <pre>/&lt; base path&gt;/EmployeeId_Number</pre> |
| FirstName    | First Name | messageStyledText | VARCHAR2  | /< base path>/FirstName                          |
| LastName     | Last Name  | messageStyledText | VARCHAR2  | /< base path>/LastName                           |
| EmailAddress | Email      | messageStyledText | VARCHAR2  | /< base path>/EmailAddress                       |
|              | Address    |                   |           |                                                  |
| Position     | Position   | messageStyledText | VARCHAR2  | /< base path>/Position                           |
| MgrName      | Manager    | messageStyledText | VARCHAR2  | <pre>/&lt; base path&gt;/FullName_Manager</pre>  |
| Salary       | Salary     | messageStyledText | NUMBER    | /< base path>/Salary                             |
| StartDate    | Start Date | messageStyledText | DATE      | /< base path>/StartDate                          |
| EndDate      | End Date   | messageStyledText | DATE      | /< base path>/EndDate                            |

<base patch> 为 /oracle/apps/fnd/framework/toolbox/attributesets/FwkTbxEmployees

- 确定创建数据表
- 在结构窗口中选择 MainRN,设置 Hide Header 属性值为 True; Text 属性值留空

#### 任务2.5: 设置 MainRN 区域的属性

大部分 MainRN 区域的属性在创建 defaultSingleColumn 的时候就已经设置好了,现在需要设置 EmailAddress 和 MgrName 两 个项目的具有"mailto"链接的功能,并使用符合规范的 CSS Class

mailto:{@<*ViewObjectAttributeName*>}的语法格式,在运行的时候,OA Framework 自动替换在两个大括号之间的视图属性的具体 值

打开 MainRN 区域下的项目进行如下的属性值设置:

EmpNum

| 属性        | 值           |
|-----------|-------------|
| CSS Class | OraDataText |

FirstName

| 属性        | 值           |
|-----------|-------------|
| CSS Class | OraDataText |

#### LastName

属性值

| 属性        | 值           |
|-----------|-------------|
| CSS Class | OraDataText |

#### EmailAddress

| 属性              | 值                       |
|-----------------|-------------------------|
| Destination URI | mailto:{@EmployeeEmail} |
| CSS Class       | OraDataText             |

#### Position

| 属性        | 值           |
|-----------|-------------|
| CSS Class | OraDataText |

#### MgrName

| 属性              | 值                      |
|-----------------|------------------------|
| Destination URI | mailto:{@ManagerEmail} |
| CSS Class       | OraDataText            |

#### Salary

| 属性        | 值           |
|-----------|-------------|
| CSS Class | OraDataText |

#### StartDate

| 属性        |             |
|-----------|-------------|
| CSS Class | OraDataText |

#### EndDate

| 属性        | 值           |
|-----------|-------------|
| CSS Class | OraDataText |

#### 任务2.6: 改变区域的样式

选择 MainRN defaultSingleColumn 区域,改变它的 Region Style 属性值为 messageComponentLayout。JDeveloper 将显示如下的警告信息,选择 是继续,区域中的项目不会受到影响。

提示: messageComponentLayout 是 11.5.10 新发布的组件,它替换了所有以 default\* 的区域。但是"region using wizard"的方式 不支持直接创建 messageComponentLayout,当单行区域的所有项目是和试图对象绑定在一起的时候,通过这种方式来创建这种 区域是最方便有效的。当然等到"region using wizard"的方式支持直接创建 messageComponentLayout 的时候,我们就没有必要 采取这种方式了。

#### 任务2.7: 增加一个 "Return to Employee Search" 链接

在页面的底部增加一个"Return to Employee Rearch"链接

● 在结构窗口中选择 **PageLayoutRN**,右键选择 **New > returnNavigation** 

● 选择自动创建在 pageComponents 文件夹下的 returnNavigation link 项目,设置如下的属性值:

| 属性                    | 值                         |
|-----------------------|---------------------------|
| ID<br>Destination URI | ReturnLink                |
| Destination OK        | etainAM=Y                 |
| Text                  | Return to Employee Search |

步骤3: 实现试图对象查询

#### 任务3.1: 添加一个 initQuery 方法到 EmployeeFullVOImpl 类中

此方法适用一个 employeeId 参数,并将参数传入查询语句中的 WHERE 子句 EMPLOYEE\_ID =:1,然后执行查询。

提示: 当你需要初始化一个 Number 类型的变量时,记得导入 oracle.jbo.domain.Number; 否则在运行的时候会抛出 java.lang.Number 错误。

import oracle.jbo.domain.Number; import oracle.apps.fnd.framework.OAException; ... public void initQuery(String employeeNumber) { if ((employeeNumber != null) && (!("".equals(employeeNumber.trim())))) // Do the following conversion for type consistency. Number empNum = null; try { empNum = new Number(employeeNumber); } catch(Exception e) { throw new OAException("AK", "FWK\_TBX\_INVALID\_EMP\_NUMBER"); } setWhereClause("EMPLOYEE\_ID = :1"); setWhereClauseParams(null); // Always reset setWhereClauseParam(0, empNum); executeQuery(); } }// end initQuery()

#### 任务3.2: 添加 initDetails() 方法到 EmployeeAMImpl 类中

后面将会从 UI 控制器调用此方法(OA Framework的编码标准:直接与在控制器中的 OAApplicationModule 接口进行交互,不要 直接和视图对象进行交互),此方法委派你在 EmployeeFullVOImpl 类中创建的 initQuery 方法

\*/

public void initDetails(String employeeNumber)

{
EmployeeFullVOImpl vo = getEmployeeFullVO1();
if (vo == null)
{
 MessageToken[] errTokens = { new MessageToken("OBJECT\_NAME", "EmployeeFullVO1")};
 throw new OAException("AK", "FWK\_TBX\_OBJECT\_NOT\_FOUND", errTokens);
 vo.initQuery(employeeNumber);
} // end initDetails()

### 任务3.3: 保存并编译

- 选择 JDeveloper 主菜单 **File > Save All**
- 选择项目,右键选择 Rebuild SearchOAProject.jpr 编译完成的所有

步骤4: 实现下钻到 EmpDetailsPG

本步骤中,在上一课中学习的查询结果表中 EmpName 列上面添加一个链接,链接导航到一个新的明细页。

### 任务4.1: 配置 EmpName 项目成为一个链接

当用户选择员工姓名链接时,显示一个新的明细页。这是属于一个 GET 请求,我们需要做:

● 添加 employeeNumber 和 employeeName 参数到 URI,这些参数的值来源于 EmployeeFullVO1 中的 EmployeeId 和 EmployeeName

● 意味着在 EmpDetailsPG 打开使用过程中, EmpSearchPG 所属的应用模块实例必须保持原有的状态,保证这些页面可以共 享一个根应用模块

选择 ResultsTable 区域中的 EmpName 项目,设置 Destination URI 的属性值为:

OA.jsp?page=/oracle/apps/ak/employee/webui/EmpDetailsPG&employeeNumber={@EmployeeId}&employeeName={@EmployeeName}&retainAM=Y&addBreadCrumb=Y

在运行的时候,OA Framework 自动替换在两个大括号之间的视图属性的具体值。例如: & employeeNumber={@EmployeeId} 变为 & emloyeeNumber=1234

#### 任务4.2: 为明细页创建控制器

- 在结构窗口中选择 EmpDetailsPG 中的 PageLayoutRN,右键从上下文菜单中选择 Set New Controller ...
- 在 New Controller 对话框中,指定 Package Name 的值为 oracle.apps.ak.employee.server.webui; Class Name 的值为 EmployeeDetailsCO
- 选择 **确定** 按钮完成控制器创建

#### 任务4.3: 增加控制器逻辑以在页面被请求的时候初始化员工查询

为了使 EmpDetailsPG 页面在被请求的时候能够自动的查询 EmployeeFullVO 试图对象下的数据,需要添加如下的代码到 EmployeeDetailsCO.processRequest() 方法中。

其中引用了 employeeNumber 参数的值

import java.io.Serializable; import oracle.apps.fnd.framework.OAException; import oracle.apps.fnd.framework.OAApplicationModule; public void processRequest(OAPageContext pageContext, OAWebBean webBean)
{
 // Always call this first.
 super.processRequest(pageContext, webBean);

// Get the employeeNumber parameter from the URL
String employeeNumber = pageContext.getParameter("employeeNumber");

// Now we want to initialize the query for our single employee // with all of its details. OAApplicationModule am = pageContext.getApplicationModule(webBean); Serializable[] parameters = { employeeNumber }; am.invokeMethod("initDetails", parameters);

### 任务4.4: 通过编程来实现页标题文本的动态显示

按照 BLAF UI Guidelines on Header Components 准则,需要在明细页的标题上显示当前被选择的员工名称,为此需要在 processRequest() 方法中添加如下的代码

假设 FWK\_TBX\_T\_EMP\_HEADER\_TEXT 消息已经在系统中创建,其消息定义的内容为 Employee: & EMP\_NAME

import oracle.apps.fnd.common.MessageToken; import oracle.apps.fnd.framework.webui.beans.layout.OAPageLayoutBean;

...

public void processRequest(OAPageContext pageContext, OAWebBean webBean)

// Code from Step 4.3 ommitted for clarity... The following should be
// added after the code you added above.

// Get the employeeName parameter from the URL String employeeName = pageContext.getParameter("employeeName"); // Always use a translated value from Message Dictionary when setting // strings in your controllers. // Instantiate an array of message tokens and set the value for the // EMP\_NAME token. MessageToken[] tokens = { new MessageToken("EMP\_NAME", employeeName)}; // Now, get the translated message text including the token value. String pageHeaderText = pageContext.getMessage("AK", "FWK\_TBX\_T\_EMP\_HEADER\_TEXT", tokens); // Set the employee-specific page title (which also appears in // the breadcrumbs). Note that we know this controller is // associated wit the pageLayout region, which is why we cast the // webBean to an OAPageLayoutBean before calling setTitle.

((OAPageLayoutBean)webBean).setTitle(pageHeaderText);

任务4.5: 保存测试

## **Open and Closed Issues for this Deliverable**

## **Open Issues**

| ID | Issue | Resolution | Responsibility | Target Date | Impact<br>Date |
|----|-------|------------|----------------|-------------|----------------|
|    |       |            |                |             |                |
|    |       |            |                |             |                |
|    |       |            |                |             |                |
|    |       |            |                |             |                |

#### **Closed Issues**

| ID | Issue | Resolution | Responsibility | Target Date | Impact<br>Date |
|----|-------|------------|----------------|-------------|----------------|
|    |       |            |                |             |                |
|    |       |            |                |             |                |
|    |       |            |                |             |                |
|    |       |            |                |             |                |